# NSEF.Horsesport.pro How to During/After the Competition

## **Competition Approved**

• Once your competition is approved, your scoring, results, and reports sections will become available to you.

| A ACODA                 |                                                                                   |                                                                 |                                                 |                               |                                |                               |            |         |
|-------------------------|-----------------------------------------------------------------------------------|-----------------------------------------------------------------|-------------------------------------------------|-------------------------------|--------------------------------|-------------------------------|------------|---------|
| Test Copying a template |                                                                                   |                                                                 |                                                 |                               |                                |                               |            |         |
| Sanction Summa          | y Classes                                                                         | Entry Group                                                     | Arenas                                          | Scoring                       | Results                        | Reports                       | Assistants | Offline |
| K Back to Dashboard     |                                                                                   |                                                                 |                                                 |                               |                                |                               |            |         |
| Summary                 |                                                                                   | Agreements & Relea                                              | se Forms                                        |                               | Ribbons                        |                               | Logo       |         |
| Dates - Entries         | 2021-06-01<br>Required On this date the "Sign                                     | 1 Un" button for your competi                                   | ition becomes clickable                         | allowing public class entry   | sion up. if your competition b | sas been approved             |            |         |
| Lock Registration Date  | 2021-06-01<br>At the end of this date, at midnig<br>further changes               | ht Pacific time, competitors r                                  | nay no longer make an                           | y changes to their entries ar | nd must contact Competition    | Management directly for any   |            |         |
| Close Registration Date | 2021-06-01<br>Required. At the end of this date<br>horses and lungers, and upload | , at midnight Pacific time, co<br>music until the end of the Lo | mpetitors may no longe<br>ck Registration Date. | r register for the show or en | ter new classes. Competitor    | s may scratch classes, change |            |         |

### Reports

In the Reports area of the system, there are several report options which will be helpful for your competition management group. See below for more information.

| NUKA SCOTIA             |         |                                                     |                                           |                        |                            |                          |                                                     |            |         |
|-------------------------|---------|-----------------------------------------------------|-------------------------------------------|------------------------|----------------------------|--------------------------|-----------------------------------------------------|------------|---------|
| Test Copying a template |         |                                                     |                                           |                        |                            |                          |                                                     |            |         |
| Sanction                | Summary | Classes                                             | Entry Group                               | Arenas                 | Scoring                    | Results                  | Reports                                             | Assistants | Offline |
| K Back to Dashboard     |         |                                                     |                                           |                        |                            | 1                        | Find Conflicts<br>Riders<br>Horses                  |            |         |
| Summ                    | mary    |                                                     | Agreements & Relea                        | ase Forms              |                            | Ribbons                  | Judges                                              | Logo       |         |
| Summary                 |         |                                                     |                                           |                        |                            | 2                        | Reports<br>Custom Report Tool<br>Non-Members in Ent | try Groups |         |
| Dates - Entries         | 3       |                                                     |                                           |                        |                            | 3                        | Financial Reports<br>Overview<br>Stalls             |            |         |
| Open Registratio        | on Date | 2021-06-01                                          |                                           |                        |                            |                          | Other Items<br>Prize Money                          |            |         |
|                         | Re      | equired. On this date, proved.                      | the "Sign Up" button for your c           | ompetition becomes c   | lickable allowing public c | lass entry sign up, if y | ou                                                  | _          |         |
| Lock Registratio        | on Date | 2021-06-01                                          |                                           |                        |                            |                          |                                                     |            |         |
|                         | At      | the end of this date, a<br>ectly for any further cl | it midnight Pacific time, compe<br>nanges | titors may no longer n | nake any changes to thei   | r entries and must con   | tact Competition Manageme                           | ent        |         |

- Find Conflicts this is where you are able to identify any issues with riders, horses, or judges. For example, if there is an athlete that is registered in more than one arena or class at the same time, you are able to identify this issue here. Or within a class if there are meant to be a specific number of entries between those athletes/equines competing in the same class then it would be identified here.
- 2. Reports
  - a. **Custom Report Tool:** Check off all of the reports that you want, as well as the Excel Data box, and press the search button in the bottom left of the screen.

| Report Options   |                                                                                                    |
|------------------|----------------------------------------------------------------------------------------------------|
|                  | Entry Group Options                                                                                           |
|                  | Main Contact Information                                                                                      |
|                  | Coach Info, Basic                                                                                             |
|                  | Coach Info, Full                                                                                              |
|                  | g Group Balance                                                                                               |
|                  | Entry Options                                                                                                 |
|                  | Entries Info, Basic                                                                                           |
|                  | Entries Info, Full                                                                                            |
|                  | Einishing Options                                                                                             |
| Group Results By | Entry Group                                                                                                   |
|                  | Entry Group<br>Class                                                                                          |
|                  | Excel Data Use this option to format the results in a way that can be copy and pasted into an Excel worksheet |
| O Search         |                                                                                                    |

Now you have the data and when you select all and copy it, you are able to paste the data into an Excel spreadsheet and begin working.

| Custom Report Tool                                                                                                    |                                                                 |              |
|----------------------------------------------------------------------------------------------------|-----------------------------------------------------------------|--------------|
| Options     E Data                                                                                                    |                                                                 |              |
| Evesi Data                                                                                                    | nlay Crown Barticinant Chargo                                   |              |
| Comp Fathy Group Name Comp Entry Group Registrating Comp Entry Group Patricipant Patricipant Patricipa | Emoji                                                           | Win+Period   |
| Barn Name                                                                                                    | Cut                                                             | Ctrl+X       |
| Volunteer or Athlete/Parent Name email here phone here \$36.00 \$0.00 \$0.00 \$36.00 \$36.00                                                                                                    | Сору                                                            | Ctrl+C       |
|                                                                                                    | Paste                                                           | Ctrl+V       |
| <pre>id=grouptotal&gt;Stable Name or Individual Name</pre>                                                                                                    | Paste as plain text                                             | Ctrl+Shift+V |
| Registration Contact email here phone here \$371.00 \$10.00 \$10.00 \$0.00 \$271.00                                                                                                    | Select all                                                      | Ctrl+A       |
|                                                                                                    | Search Google for "Group Name Comp.Entry.Group.RegName Comp.Ent | ry"          |
| conviand paster this data into an Excel worksheet to begin working with it                                                                                                    | Print                                                           | Ctrl+P       |
| copy and pacto and and an Encontroller to eggin remany mining                                                                                                    | Cooll shoels                                                    |              |
|                                                                                                    | Writing Direction                                               |              |
|                                                                                                    | ining precion                                                   |              |
|                                                                                                    | Inspect                                                         | Ctrl+Shift+I |

b. **Non-Members in Entry Groups** – this is where you can see if the members in Entry Groups are current members with the NSEF and if they have a competition permit. You have the option to export this data to an Excel spreadsheet by clicking the Export button at the top of the screen.

| < Close ≧Expo                                            | rt              |                      |                       |                |         |                                 |                      |                 |                        |           |                      |            |                   |                         |
|----------------------------------------------------------|-----------------|----------------------|-----------------------|----------------|---------|---------------------------------|----------------------|-----------------|------------------------|-----------|----------------------|------------|-------------------|-------------------------|
| Non-Members in                                           | Entry           | Groups               |                       |                |         |                                 |                      | MemTab          |                        |           | MemTab               |            |                   |                         |
| Group Name                                               | Entry<br>Person | Name                 | Competition<br>Permit | Birthdate      | Person  | Email Primary                   | Phone<br>Primary     | Contact<br>Type | Street                 | City      | Contact<br>ProvState | Postal     | Current<br>Member | No Expired<br>Membershi |
| Barn Name, Test Group                                    | 15609           | TrainerBilly<br>NSEF |                       | 0000-00-<br>00 | 2910102 | nsefprograms@sportnovascotia.ca | 902-<br>565-<br>1212 | Primary         | 123<br>Water<br>Street | Lunenburg | NS                   | B3J<br>1G6 |                   | У                       |
| Stable Name or Individual<br>Name, Barn Name, Test Group | 15573           | TrainerSally<br>NSEF |                       | 0000-00-<br>00 | 2910101 | nsefprograms@sportnovascotia.ca | 902-<br>555-<br>1212 | Primary         | 123<br>Water<br>Street | Lunenburg | NS                   | B3J<br>1G6 |                   | у                       |
| Barn Name, Test Group                                    | 15614           | TrainerBob<br>NSEF   |                       | 0000-00-<br>00 | 2910100 | nsefprograms@sportnovascotia.ca | 902-<br>555-<br>1212 | Primary         | 123<br>Water<br>Street | Lunenburg | NS                   | B3J<br>1G6 |                   |                         |
| Barn Name, Test Group, Test<br>Group                     | 17150           | Out Of<br>Province   |                       | 0000-00-<br>00 |         |                                 |                      |                 |                        |           |                      |            |                   |                         |
| Barn Name, Test Group, Test<br>Group                     | 17270           | test                 |                       | 0000-00-<br>00 |         |                                 |                      |                 |                        |           |                      |            |                   |                         |

- 3. Financial Reports this is where you can get an overview of the financial reports.
  - a. **Overview:** everything financial is recorded in here.
  - b. Stalls: financial records for stalls are located here.
  - c. **Other Items:** other items offered by the competition can be found here.
  - d. Prize Money: prize money is recorded in here.

< Close

Some of these reports have the information grouped by entry group and by type.

#### Scoring

- Print Score Cards/Labels: This is where you have the option to print Scotia Series Score Cards and Labels by selecting the classes you'd like to print.
- Enter Score by Class: Here you can select a class and search for the score entries.
  - $\circ$  Enter the Judge Score
  - $\circ$  Select Calculate Placings
  - $\circ$  Click "save score" and it will list the judge placing for you
  - If you are eliminating someone, you should either eliminate them first or enter all of the scores and save them before eliminating to avoid errors.

| and the second second s |                                                              |                                                  |                  |           |         |         |            |         |
|----------------------------------------------------------------------------------------------------|--------------------------------------------------------------|--------------------------------------------------|------------------|-----------|---------|---------|------------|---------|
|                                                                                                    |                                                              |                                                  |                  |           |         |         |            |         |
| Sanction Summary & Ar                                                                                                    | greements Classes                                            | Entry Group                                      | Arenas           | Scoring   | Results | Reports | Assistants | Offline |
|                                                                                                    |                                                              |                                                  |                  |           |         |         |            |         |
| Select a Class                                                                                                    |                                                              |                                                  |                  |           |         |         |            |         |
|                                                                                                    |                                                              |                                                  |                  |           |         |         |            |         |
| Please use the following t                                                                                                    | form to search for a clas                                    | s that you would                                 | like to enter sc | ores for. |         |         |            |         |
| Select a Class                                                                                                    | Driving Horse - Obstacle Driv                                | ing Open                                         |                  |           |         |         | ~          |         |
| Q Class Search                                                                                                    | General Performance - CUS                                    | TOM 1                                            |                  |           |         |         | *          |         |
|                                                                                                    | Driving Horse - Obstacle Dri<br>Driving Horse - Pleasure Dri | <mark>/ing Open</mark><br>/ing Reinsmanship Oper | 1                |           |         |         |            |         |
|                                                                                                    | Driving Horeo - Diogeuro Dri                                 | ina Turnout Onon                                 |                  |           |         |         |            |         |
| Sanction Summary & Ag                                                                                                    | reements Classes                                             | Entry Group                                      | Arenas           | Scoring   | Results | Reports | Assistants | Offline |
| Back                                                                                                    |                                                              |                                                  |                  |           |         |         |            |         |
| Score Entries for <b>Driving</b>                                                                                                    | Driving: Driving Horse                                       | - Obstacle Driv                                  | ing Open         |           |         |         |            |         |
| Core Engles for Driving I                                                                                                    | entring. Entring Horse                                       | - Obstacle DITA                                  | ing open         |           |         |         |            |         |

| Score Ent          | ries Enter a Score Next to Each Judge's N | ame   |             |             |              |                   |                                   |                                           |
|--------------------|-------------------------------------------|-------|-------------|-------------|--------------|-------------------|-----------------------------------|-------------------------------------------|
| Judge List         | Judge Placing                             | Order | Judge Score | Test Number | Exhibitor #: | Participants      | Horses                            | Mark/Unmark Eliminated                    |
| Test               | 5                                         |       | 55.0        | 1           | 11           | TrainerBilly NSEF | Leo                               | × Eliminated                              |
| Test               | 4                                         |       | 57.0        | 1           | 112-B        | TrainerBilly NSEF | Out of province horse             | * Eliminated                              |
| Test               | 3                                         |       | 58.0        | 1           | 115          | TrainerBilly NSEF | Trainera                          | * Eliminated                              |
| Test               |                                           |       |             | 1           | 11           | TrainerBilly NSEF | Leo                               | ✓ Undo Elimination                        |
| Test               | 2                                         |       | 59.0        | 1           | 115          | TrainerBilly NSEF | Trainera                          | * Eliminated                              |
| Test               | 1                                         |       | 60.0        | 1           | 6            | TrainerBilly NSEF | Test                              | * Eliminated                              |
| Test               | 6                                         |       | 0.0         | 1           | 115          | TrainerBilly NSEF | Trainera                          | * Eliminated                              |
| Calculate Placings |                                           |       |             |             |              | When sele         | cted the Judge Placing will autom | atically be calculated based on the Judge |
|                    |                                           |       | 🗸 s         | ave Scores  |              |                   |                                   |                                           |

• Find Classes with Missing Scores – Classes with missing scores will show up here.

#### **Results**

• All Classes – results for all of the classes in the competition can be found here. It lists the Judges name, the Judge Score, the Overall Class Placing and the Prize Money Earned. If you don't want both the score and the class placing to be seen, then you can go back to class set up and select the one that you want to show up.

| Print Results                                                                          |
|----------------------------------------------------------------------------------------|
|                                                                                        |
| to <b>Final</b> . If you need to make changes<br>e class status back to <b>Final</b> . |
|                                                                                        |
|                                                                                        |
| Current Status: Preliminary -                                                          |
| rcing Prize Money Earned                                                               |
| S                                                                                      |

• The status for each class starts as preliminary and once it is complete you can change it to final. When the current status is final a "view your ribbon" option will appear.

| inglish Flat Senior - English Ple | asure — Fun Town |             |                       | Current Status: Final - Current Status: |
|-----------------------------------|------------------|-------------|-----------------------|-----------------------------------------|
| Entry Information                 | Judge Name       | Judge Score | Overall Class Placing | Prize Money Earned Ribbons              |
| Participant: TrainerSally NSEF    | Test             | 22.0        | 1                     | \$120.00 View your Ribbon               |
| Horse: Trainera                   |                  |             |                       |                                         |
| Exhibitor Number: 115             |                  |             |                       |                                         |
| Participant: TrainerBob NSEF      | Test             | 20.0        | 2                     | \$80.00 View your Ribbon                |
| Horse: Test                       |                  |             |                       |                                         |
| Exhibitor Number: 222             |                  |             |                       |                                         |
| Participant: TrainerSally NSEF    | Test             | 21.0        | 3                     | View your Ribbon                        |
| Participant: TrainerSally NSEF    | Test             | 21.0        | 3                     | View your Ribbon                        |
| Cubilities Numbers 222            |                  |             |                       |                                         |

• Export Data: allows you to copy the data and paste the results into an Excel spreadsheet.

#### **Post Competitions Reports and Youth Nomination**

#### **Competition Report:**

After the competition, the competition report automatically activates and you will be able to see the total number of horses, the total number of participants, and the total number of coaches. At the bottom of this page there are areas for the Competition Organizers to complete.

Youth Nomination: Below the Competition Report is Youth Nomination. Here you can click "Add Youth Nomination" and fill out the form to submit a nomination.

Official and Judge Evaluations: These reports are optional.

| SINA MARINA                       |                                               |                      |                                      |                     | YOUR ACCOUNT ~ |
|-----------------------------------|-----------------------------------------------|----------------------|--------------------------------------|---------------------|----------------|
|                                   |                                               |                      |                                      |                     |                |
| Sanct                             | ion                                           |                      |                                      | Competition Managem | ent            |
| Competition Status: Test Copying  | a template                                    |                      |                                      | Approved            |                |
| K Back to Dashboard Unlock for Ch | nanges                                        |                      |                                      |                     |                |
| Pre Competition                   | Received: Your identific:                     | ation report has bee | n received and is awaiting approval. |                     |                |
| General Information               |                                               |                      | 6 - FF                               |                     |                |
| \$ Finance                        | Total Number of                               | 7                    |                                      |                     |                |
| 🌣 Disciplines 🕑                   | Horses                                        |                      |                                      |                     |                |
| + Insurance Certificate           | Total Number of<br>Participants               | 10                   |                                      |                     |                |
| A Officials                       | Total Number of                               | 6                    |                                      |                     |                |
| No Guest Cards                    | Coaches                                       |                      |                                      |                     |                |
| II Prize List                     | Levels                                        |                      |                                      |                     |                |
| Competition Approved              |                                               |                      |                                      |                     |                |
| Event Certificate                 | Type of<br>Competition                        | Scotia Series o      | or EC or NRHA, Breed                 | Bet                 |                |
| B Official Evaluation             |                                               | Local, Breed, Play   | Days, Robeo, Gymknanas or ir otne    | er, piease list     |                |
| 関 Judge Evaluation                | Questions a                                   | nd Comme             | nts                                  |                     |                |
| Competition Report                |                                               |                      |                                      |                     |                |
| L Youth Nomination                | How are the<br>results submitted<br>- through | Through the m        | anagement system                     |                     |                |

**Scotia Series Remittance Fees**: In the Financial Reports (reporting section of the competition management), the total Scotia Series per competitor fee will be available and competitions must submit the competition fees within 10 days of the competition.